## Digital Readiness Check Directions...

All students will need to complete the Digital Readiness Check prior to testing day. These are the same steps students completed during the PSAT. Students will receive login information from their English class. The Check allows students to type in their log in info, and check that their Chromebook is compatible. It will also give you access to practice tests. Please do NOT share this sign in information with anyone. The username and password is unique to the student. **Please complete these steps PRIOR to testing day.** 

- 1. Turn on your Chromebook.
- 2. Before the log in page, in the lower left hand corner, Find the BlueBook App Icon
- 3. Sign in Using the information on the sign in tickets. Click the yellow sign in button when they opened Bluebook. (Students will see two ways to sign in. They should NOT enter their College Board Log in.)
- 4. Testing Their Device—When you are signing in to Bluebook, you will see a button at the top right of their screens that reads Test Your Device. Click this, and Bluebook will quickly check that your device meets all requirements.
- 5. Exam Set up— On the Bluebook homepage, students will find their test listed under YOUR TESTS They simply select START EXAM SET UP and start going through the screens. You will confirm your name. Read and agree to the testing rules for the SAT. You will have the option to share your phone number so that you can get your scores delivered via a new mobile app called Big Future School. Once the results are ready, you will receive a link and code to download the app. Your number will not be used for any other reason.
- You will also see a checklist letting them know what to bring on test day. Don't forget your student id or if you don't have one, you can use your government issued id (driver's license/CA ID).
- 7. For students receiving accommodations, please make sure your accommodations are listed. These accommodations needed to be approved by College Board. If you have any questions, please speak with your advisor.
- If you have any issues with your log in information, completing these steps, please email Ms. Christine Garret, M House Assistant at <u>cgarrett@smmusd.org</u> or Ms. Lissette Bravo at <u>lbravo@smmusd.org</u>.
- If your Chromebook is broken or inoperable,fill out this form to swap out chromebooks. Juan or Angel will swap it out during lunch: <u>https://docs.google.com/forms/d/e/1FAIpQLSdoFIHUIxrITZtFz440IrzIemI1G-9rZ2SX1k9m9DkbV9tp0Q/viewform</u>